Government of **Western Australia** Department of **Finance** 

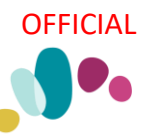

### Project and Contract Management System

### **Construction Contract Final Completion**

This guide provides instructions on the steps required for final payment and final completion of a Construction contract as contractually required, including release of retention if applicable.

There are defined tasks for the Super's Rep and for the Contract Manager and this guide provides instructions for only the Super's Rep tasks.

### Contents

| How to find the Final Completion Process                                            | 2             |
|-------------------------------------------------------------------------------------|---------------|
| Final Payment Process                                                               | 2             |
| Speak to the Super's Rep to ensure all variations are processed and all p finalised | ayments<br>2  |
| Review and attest to Additional BCTIF levy paid by uploading a copy                 | 2             |
| Review Financials and reconcile contract value                                      | 3             |
| Create a negative adjustment if required                                            | 4             |
| Is a final payment greater than \$0.00 required?                                    | 4             |
| Contractor Lodges Final Payment Claim with Super's Rep (Day 0)                      | 5             |
| Assess the Contractor's Claim                                                       | 8             |
| Attest to compliant Stat Decs, any Opt-in notices by uploading of documents         | ompliant<br>8 |
| If claim amount is adjusted, advise Contractor and Contract Manager                 | 8             |
| Final Payment Contractor's Claim = \$0. Enter \$0 claim                             | 8             |
| Preview Certificate and Save but do not issue certificate                           | 8             |
| Final Completion Activities - Update Key Dates                                      | 9             |
| Review Financials                                                                   | 10            |
| Send Final Certificate to Contractor and upload a copy                              | 10            |

#### How to find the Final Completion Process

- 1. Select the contract and navigate to the Contract Dashboard.
- 2. Select Trigger Only Construction Contract Final Completion

| Linked Processes                                                                 |                                                                                                    |                | i 🔺 🛛 |  |  |  |  |  |
|----------------------------------------------------------------------------------|----------------------------------------------------------------------------------------------------|----------------|-------|--|--|--|--|--|
| Click <u>here</u> to add a new proc                                              | Click <u>here</u> to add a new process.                                                                  |                |       |  |  |  |  |  |
| 10 V 44 4 Page: 1 V of 1 >>> Showing 1 to 3 of 3 iter                            |                                                                                                    |                |       |  |  |  |  |  |
| Name                                                                             | Description                                                                                              | Date Commenced |       |  |  |  |  |  |
| PBA [EFT] 4.3.11a Contrac<br>t Creation (CM)                                     | Create Project Bank Account Construction Contract [CM] tasks using th e new PBA EFT Processes Note:      | 4/02/2021      | 0%    |  |  |  |  |  |
| PBA EFT 4.3.14 21591591<br>PClaim No: 05 Hedland SH<br>S Upgrades - Construction | Project Bank Account Construction Contract - Claim for SUBSEQUENT E<br>FT Payment :) Payment Claim M     | 13/08/2021     | 0%    |  |  |  |  |  |
| Trigger Only - Cons<br>truction Contract Final Co<br>mpletion                    | Final Payment and Final Completion of a Construction Contract - proces<br>s is triggered from Constructi |                | 0%    |  |  |  |  |  |

The process will display as four (4) boxes. The first three (3) tasks can be completed by either the Superintendent's Representative or the Contract Manager.

| Final Payment<br>Process                       | ⇒ | [SR] Final<br>Completion<br>activities        | ⇒   | [CM] Final<br>Completion<br>activities     |      | ⇒ | Final Completion<br>activities<br>completed. C |   |                                     |   |                                     |   |   |                                     |            |
|------------------------------------------------|---|-----------------------------------------------|-----|--------------------------------------------|------|---|------------------------------------------------|---|-------------------------------------|---|-------------------------------------|---|---|-------------------------------------|------------|
| 0%                                             |   | 0%                                            |     | 0%                                         |      |   | Blocked task                                   |   |                                     |   |                                     |   |   |                                     |            |
| ⊿ 0                                            |   | $\triangleright$                              | D   | $\triangleright$                           |      |   | 0 🗟                                            |   |                                     |   |                                     |   |   |                                     |            |
| L                                              |   |                                               |     |                                            |      |   |                                                |   |                                     |   |                                     |   |   |                                     |            |
| 21/11/2024<br>21/11/2024                       |   |                                               |     |                                            |      |   |                                                |   |                                     |   |                                     |   |   | 21/11/20<br><b>21/11/20</b>         | 024<br>024 |
| Speak to the<br>Super's Rep to<br>ensure all v | ⇒ | Review Financial<br>and reconcile<br>contract | s 📫 | Review and at<br>to Additional<br>BCTIF le | test | ⇒ | Create a negative<br>adjustment if<br>required | ⇒ | [CM]<br>[Retention<br>only] Release | ⇒ | [SR] Final<br>Payment<br>activities | - | • | [CM] Final<br>Payment<br>activities |            |
| Incomplete                                     |   | Blocked task                                  |     | Blocked task                               |      |   | Blocked task                                   |   | 0%                                  |   | 0%                                  |   |   | 0%                                  |            |
| 0 🗟                                            |   | 0                                             | 1   | 0                                          |      |   | 0 🗟                                            |   |                                     |   | D                                   |   |   | D                                   |            |

Please note that this process contains pre-conditions which determine whether some tasks are applicable or not.

#### **Final Payment Process**

- 1. Click on Final Payment Process
- 2. Click on the first task box

# Speak to the Super's Rep to ensure all variations are processed and all payments finalised

This is an external task

Click Mark Complete when completed

#### Review and attest to Additional BCTIF levy paid by uploading a copy

- 1. Click on task box, read instructions and Go To Screen
- 2. Click the link Click here to add a new Storage Item.

| CONTRACTS > Documents                                                                                                    |                                          |                 |           |      |        |  |  |  |  |  |
|----------------------------------------------------------------------------------------------------|------------------------------------------|-----------------|-----------|------|--------|--|--|--|--|--|
| Current Contract: 21593050: Julie's Test                                                                                                    | Current Contract: 21593050: Julie's Test |                 |           |      |        |  |  |  |  |  |
| - Filter                                                                                                    |                                          |                 |           |      |        |  |  |  |  |  |
| -Storage Items for the Contract                                                                                                    |                                          |                 |           |      |        |  |  |  |  |  |
| Contract Storage Items                                                                                                    |                                          |                 |           |      |        |  |  |  |  |  |
| Search Text: Clear                                                                                                    |                                          |                 |           |      |        |  |  |  |  |  |
| 10 v (( Page: v of 0 > >> () (iii) (iii) ( |                                          |                 |           |      |        |  |  |  |  |  |
| No record found.                                                                                                    |                                          | Approval Status | open rite | 0010 | .,,,,e |  |  |  |  |  |

- a. Add the evidence of the Contractor's Additional BCTIF levy payment
- b. Enter the following details:
  - 1. Title
  - 2. Document Type
  - 3. Date

| Storage Add/Edit                                  | Enter a title for the document                                                                                                    |
|---------------------------------------------------|----------------------------------------------------------------------------------------------------|
| Document Type:                                    | Not Set V                                                                                                    |
| 3 File Location:<br>Click Upload<br>to attach the | No documents attached.<br>Upload New Document * Max file size allowed is 500.00MB. She Search for existing document in Open Windows. |
| Dates [<br>Version: [<br>Officers<br>Times        | Click Add to save the document<br>- this will be recoreded in                                                                        |

To attach the document, use the **Upload New Document** button to locate your document in the relevant folder.

- 4. Click Add to save your document and record it in PACMan.
- 5. Use the <u>Complete & Continue</u> button to progress.

#### **Review Financials and reconcile contract value**

- 1. Click on the task box, read instructions then Go To Screen
- 2. Review the Financial Summary and check:
- All values are correct including Total Retention if applicable

#### OFFICIAL

- Expenditure Remaining. If there is a large value remaining and no payment for this value due to the Contractor, this will need to be zeroed via a negative adjustment later on in the process
- If there is negative Expenditure remaining, this means that the Contractor owes money and it must be recouped before the Final Certificate is issued.
- 3. Click Complete & Continue to progress

#### Create a negative adjustment if required

- 1. Click on the task box, read instructions then Go To Screen
- 2. Click on the link Click here to add a new adjustment
- 3. Select Variation as the Adjustment Type
- 4. Add a brief statement as to why the value of work is to be adjusted
- 5. Select the relevant Adjustment cause relating to the value of Expenditure remaining
- 6. Attach a document if applicable
- 7. Click Add a new adjustment item
- 8. Enter the negative value and click Add'
- 9. Approve the adjustment
- 10. Click Complete & Continue to progress

If the Financials are as expected, please mark this task Not Applicable

The next set of tasks is for the Contract Manager to complete. You will be notified when the Contract Manager has completed their last task for Retention release activities.

#### Is a final payment greater than \$0.00 required?

- 1. Click on the task box, read instructions and Go To Screen
- 2. If a final payment **greater than \$0.00** is required to be paid to the contractor, tick the Final Payment is required checkbox.
- 3. If a final payment greater than \$0.00 is not required to be paid to the contractor, do not tick this checkbox.
- 4. Click Apply

| - Final Payment                                                                                     |                                      |
|----------------------------------------------------------------------------------------------------|--------------------------------------|
| Final Payment                                                                                       |                                      |
| A Final Payment Certificate is required by the Contract even if there is \$0 due to the Contractor. |                                      |
| lick the check box only if a final payment greater than su is required.                             |                                      |
| Click Apply and click the blue 👽 on the process task to Mark Complete                               |                                      |
|                                                                                                    |                                      |
|                                                                                                    |                                      |
|                                                                                                    |                                      |
| Contract Number: 21595819                                                                           |                                      |
| Contract Title: Baldinus Police Station Upgrade - Construction - Multiplex Construction             |                                      |
| Final Payment is required:                                                                          |                                      |
|                                                                                                    |                                      |
|                                                                                                    | Apply Close                          |
| L                                                                                                   |                                      |
|                                                                                                    | rocess Task: Is a final navment are: |
|                                                                                                    | Back Complete and Source Source      |

1. Click back on to the task box and click *Mark Complete*. This indicates whether or not the full final payment process tasks are required.

#### Contractor Lodges Final Payment Claim with Super's Rep (Day 0)

This task is only applicable where a final payment greater than \$0.00 is required to be paid to the contractor and will be automatically marked Not Applicable if not.

1. Click on the task box and Go To Screen

| Contractor lodges 1st Payn | nent Claim with Super's Rep (Day 0)                                                                                                    |
|----------------------------|----------------------------------------------------------------------------------------------------|
| Process Task Details Ad    | ditional Information Task Conditions                                                                                                    |
| Status:                    | Incomplete                                                                                                    |
| Responsibility:            | Superintendent's Representative                                                                                                    |
| Available Actions:         | Go To Screen                                                                                                    |
| Instruction:               | Supers Rep adds the Contractor's Claim details into PACMan using the date they received the Payment Claim as the "Date<br>Claim Received" in PACMan. |
|                            | After you have added these header details you must add the new Payment Item (monetary values)                                                        |
|                            | Click on the link on the screen to "add a new Payment Item" to the Payment.<br>Click on the LD link to "add a new Liquidated Damages Item"           |
|                            | Close                                                                                                    |

The Add Payment Claim entry screen will display

OFFICIAL

| Add Payment - Construction                                                                  |                                                                                     |
|---------------------------------------------------------------------------------------------|-------------------------------------------------------------------------------------|
| Add Payment Claim for a Cons                                                                | struction Contract.                                                                 |
| This is the header information                                                              | for the claim.                                                                      |
| Note:                                                                                       |                                                                                     |
| The "Date Claim Received"<br>You MUST attach supporting                                     | is the date the claim is received from the contractor.<br>g documents to this claim |
| Detail for the value of the clair                                                           | m, that is the Payment Item is added after this form is completed.                  |
| Version: 26-Feb-2016                                                                        |                                                                                     |
|                                                                                             |                                                                                     |
| Date Claim Received:                                                                        | 0                                                                                   |
| Claim Period From:                                                                          | 0                                                                                   |
| Claim Period To:                                                                            | 0                                                                                   |
| Certificate Due Date:                                                                       | 💼 🛆 Create Reminder                                                                 |
| Payment Due Date:                                                                           | 🗴 🗘 Create Reminder                                                                 |
| Supplier Ref No:                                                                            |                                                                                     |
| Tax Status:                                                                                 | Auto Tax 🗸                                                                          |
| Reason payment amount                                                                       |                                                                                     |
| differenciron claimed:                                                                      |                                                                                     |
|                                                                                             |                                                                                     |
| Calculations which provide the                                                              | ······································                                              |
| basis of the claim for the fee<br>payable are attached:                                     |                                                                                     |
| Copies of receipts or invoices                                                              |                                                                                     |
| to substantiate disbursement<br>claims (if applicable) are                                  |                                                                                     |
| attached:                                                                                   |                                                                                     |
| Have any matters arisen<br>which affect total fee payable?<br>If yes, details are attached: |                                                                                     |
| Attachment:                                                                                 | Attachments                                                                         |
|                                                                                             | no attachment                                                                       |
|                                                                                             | Confidential New                                                                    |
|                                                                                             |                                                                                     |
|                                                                                             | Existing                                                                            |
|                                                                                             |                                                                                     |
|                                                                                             |                                                                                     |

- 2. When completing the Add Construction Payment form ensure you enter the following information:
- a) Date Claim Received (Date the SR received the claim)
- b) Claim Period From (Must be provided)
- c) Claim Period To (Must be provided)
- d) Supplier Reference Number (Builders Reference Number)
- e) **Reason Payment Amount Different from Claimed** (n/a here, only entered when the claim has been assessed)
- f) All the relevant checkboxes are ticked
- g) All supporting documentation uploaded
- 3. Once you have entered this information click Add.

Before adding amount details for this claim, check the following:

- 1. Payment Number (reflects process link)
- 2. Process Link (reflects same payment number)
- 3. Select the link Click here to add a new Payment Item.

| -                                                                                           |                                                                                    |
|---------------------------------------------------------------------------------------------|------------------------------------------------------------------------------------|
| NTRACT FINANCIALS > Payment Claim                                                           |                                                                                    |
| Current Contract: 21593040: Inglerwood Primary                                              |                                                                                    |
| Terment Number: 1                                                                           | Tanules: 1                                                                         |
| Enument Tax Invoice Date:                                                                   | Data Claim Excitant: 11/02/2023                                                    |
| Claim Period From: 01/02/2023                                                               | Claim Paried To: 10/02/2023                                                        |
| Date: 12/02/2023                                                                            | Attachment: Click here to View.                                                    |
| Comment:                                                                                    |                                                                                    |
|                                                                                             | Process Link: <u>4.3.13 Construction Centract - First Payment Claim</u>            |
| Approved Lig. Damages: \$0.00                                                               | Approved Retention: \$0.00                                                         |
| View Payment 👿   Edit Payment   Delete Payment   Save Certificate   PBA Sett                | Ings   Claim Matrix                                                                |
| Payme                                                                                       | int Items   Schedule of Rates   Adjustments   Minor Works Orders                   |
| 3                                                                                           |                                                                                    |
| i Payment Import                                                                            |                                                                                    |
| flow is a list of Payment Items for the selected Payment Click here to add a new Payment    | I tem, or cick here to copy the previous Payment Items to the Payment.             |
| ick here to add a new Liquidated Damages Item                                               |                                                                                    |
| ou can select an item from the list below to modify it. Click on the column header to reord | er/sort the list. Export Payment/Claim Items to Excel.                             |
|                                                                                             |                                                                                    |
| p Payment Item Filters                                                                      |                                                                                    |
|                                                                                             |                                                                                    |
| er a Page 1 of 1 + ++                                                                       |                                                                                    |
| ton ID Romber Description                                                                   | Related Contract Item Type Account Number 10A Quantity Value of Work Total (ex. to |
| am to Number Description                                                                    |                                                                                    |
| an to Autom Description                                                                     | 52603 1 \$0.00 \$0.0                                                               |

- 4. Enter the following details:
  - a) Account Number (leave this as the default)
  - b) Item ID (number this sequentially)
  - c) **Number** (number this sequentially)
  - d) **Description** (Enter a description of the payment)
  - e) Claimed amount (enter the claimed amount)
  - f) Quantity (this should always be 1)
  - g) Value of Work (assessed amount)

| Payment Item Add/Edit |                       |   | Payment Items   Schedule of Rates   Adjustments   Minor Works Orders |
|-----------------------|-----------------------|---|----------------------------------------------------------------------|
| Account Number:       | 52645 - Main Contract | Q |                                                                      |
| Item ID:              |                       |   |                                                                      |
| Number:               |                       |   |                                                                      |
| Description:          |                       |   |                                                                      |
|                       |                       |   |                                                                      |
| Item Comments:        |                       |   |                                                                      |
|                       |                       | 1 |                                                                      |
| Project/Stage:        |                       | Q |                                                                      |
| Milestone Stage:      | Not Set               | ~ |                                                                      |
| Related Contract:     |                       |   |                                                                      |
| Claimed Amount:       |                       |   |                                                                      |
| Quantity = 1:         |                       |   |                                                                      |
| N/A 69:               |                       |   |                                                                      |
| Value of Work:        |                       |   |                                                                      |
| GST:                  |                       |   |                                                                      |
| Total (ex. tax):      |                       |   |                                                                      |
| Grand Total:          | \$0.00                |   |                                                                      |
|                       |                       |   |                                                                      |
|                       |                       |   |                                                                      |
|                       |                       |   |                                                                      |
|                       |                       |   |                                                                      |

5. Click Add.

Use the Complete & Continue button to complete the task

#### Assess the Contractor's Claim

This task is only applicable where a final payment greater than \$0.00 is required to be paid to the contractor and will be automatically marked Not Applicable if not.

- 1. Click on the task box, read instructions and Go To Screen
- 2. You may receive advice from the Cost Manager & Contract Manager (if applicable)
- 3. Review the contractor's claim

If it is correct, click Complete & Continue to progress. If it is incorrect, advise the contractor that you have revised the claim.

# Attest to compliant Stat Decs, any Opt-in notices by uploading compliant documents

This task is only applicable where a final payment greater than \$0.00 is required to be paid to the contractor and will be automatically marked Not Applicable if not.

Mark this task as Not Applicable if a final payment greater than \$0 is not required.

- 1. Click on task box, read instructions and Go To Screen
- 2. Click the link <u>Click here to add a new Storage Item.</u>
- 3. Click Add to save your document and record it in PACMan.
- 4. Use the Complete & Continue button to progress.

#### If claim amount is adjusted, advise Contractor and Contract Manager

This task is only applicable where a final payment greater than \$0.00 is required to be paid to the contractor and will be automatically marked Not Applicable if not.

This is an external task Click *Mark Complete* when completed.

#### Final Payment Contractor's Claim = \$0. Enter \$0 claim

This task is automatically marked Not Applicable if the contract has Retention and a Final Payment greater than \$0 is not required. In all other cases, this task is applicable.

- 1. Click on the task box, read instructions then Go To Screen
- 2. Refer to 2 for how to enter the payment claim
- 3. Click Complete & Continue to progress

#### Preview Certificate and Save but do not issue certificate

This task is automatically marked Not Applicable if the contract has Retentions.

In all other cases, the task is applicable

- 1. Click on the task box, read instructions then Go To Screen
- 2. Click the Preview Certificate button and Save Certificate if satisfied

- 3. Click Save the second time to approve.
- 4. Click Complete & Continue to progress

Marking this task Complete notifies the Contract Manager that you have completed your Final Payment Activities tasks.

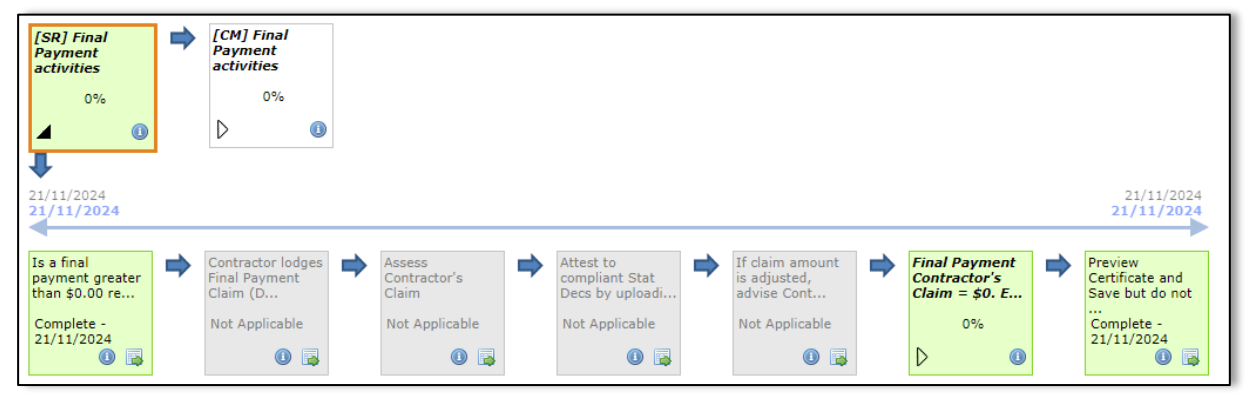

The remaining final payment tasks are for the Contract Manager to complete.

You will receive an email notification when the Contract Manager has completed the Final Payment Activities and your Final Completion tasks are ready for you to action.

| Final Payment<br>Process | [SR] Final<br>Completion<br>activities | • | [CM] Final<br>Completion<br>activities | • | Final Completion<br>activities<br>completed. C |
|--------------------------|----------------------------------------|---|----------------------------------------|---|------------------------------------------------|
| 0%                       | 0%                                     |   | 0%                                     |   | Blocked task                                   |
| $\triangleright$ (1)     | ⊿ 🕕                                    |   | $\triangleright$ (1)                   |   | 0 🗟                                            |
|                          | 1                                      | • |                                        |   |                                                |
|                          | 16/10/2024<br>16/10/2024               |   |                                        |   | 16/10/2024<br>16/10/2024                       |
|                          |                                        |   |                                        |   |                                                |
|                          | Update Key Dates                       |   | Review Financials                      | ⇒ | Send Final<br>Certificate to<br>Contractor and |
|                          | Incomplete                             |   | Blocked task                           |   | Blocked task                                   |
|                          | 0 🗟                                    |   | 0 🗟                                    |   | 0 🗟                                            |

#### **Final Completion Activities - Update Key Dates**

- 1. Click on the task box, read instructions then Go To Screen
- 2. Review the Defects Liability period
- 3. If the Defects Liability period was amended, enter the Revised End of Defects Liability Period in the relevant field
- 4. Select the Main reason for DLP extension.

5. Enter the Final Certificate Date (we expect this date to be the same as the Actual Final Completion Date) and it will appear on the Final Completion Certificate.

| Key Dates for Construction Contract                                                              |                        |
|--------------------------------------------------------------------------------------------------|------------------------|
| View and Edit Key Contract Dates for Construction Contracts.                                     |                        |
| See PACMan Glossary (#742 in B&C Document Library) for field definitions,                        |                        |
|                                                                                                  |                        |
| Version Deployed 2/10/2023 (Not driven by a Process)                                             |                        |
|                                                                                                  |                        |
| Contract Number: 21595819                                                                        |                        |
| Contract Title: Balavis Police Station Upgrade - Construction - Multiplex Construction           |                        |
| Form of Contract: Ass2124 Construction Er I Non-Pok                                              |                        |
| Contract, America Detect 2019/2024                                                               |                        |
| Days):                                                                                           |                        |
| PBA - 3 doc's rec'd 8 @                                                                          |                        |
| Original Date for Practical2/09/2026 & Create Reminder Tuesday, 22 September 2026<br>Completion: |                        |
| Date for Practical22/09/2026 & Create Reminder Tuesday, 22 September 2026<br>Completion:         |                        |
| Anticipated Date of Practical 22/09/2026 D Create Reminder                                       |                        |
| Date of Practical Completion @ Create Reminder<br>(leave blank until PC lob<br>grantcd):         |                        |
| Defects Liability Period (Enter0 years 0 months 52 weeks 0 days<br>in Weeks):                    |                        |
| Date for Final Completion: 22/09/2027                                                            |                        |
| Revised End of Defects                                                                           |                        |
| Main Reason for DLF[ Net Set V                                                                   |                        |
| Date of Final Completion 2/10/2024 (2) A Create Reminder                                         |                        |
| granted):                                                                                        |                        |
|                                                                                                  | Apply Close            |
|                                                                                                  |                        |
|                                                                                                  | Proc                   |
|                                                                                                  | Back Complete Continue |

- 6. Click Apply
- 7. Click back onto the task box and click Mark Complete

#### **Review Financials**

- 1. Click on the task box, read instructions then Go to Screen
- 2. Review the Financial Summary. If the expenditure remaining is negative, the Contractor owes us money which must be recouped before the Final Certificate is issued
- 3. Click Complete & Continue to attest that the Final Payment Claim process has been actioned.

#### Send Final Certificate to Contractor and upload a copy

- 1. Click on the task box, read instructions then Go To Screen
- 2. Refer to 2 for instructions on adding a document to Document Storage

Marking this task Complete notifies the Contract Manager that you have completed your Final Payment Activities.

The remaining tasks are for the Contract Manager to complete and you have now completed the Final Completion activities.

When the Contract Manager completes their tasks, the status of the contract will be "Final Completion – Construction Contract" and read only.

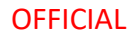

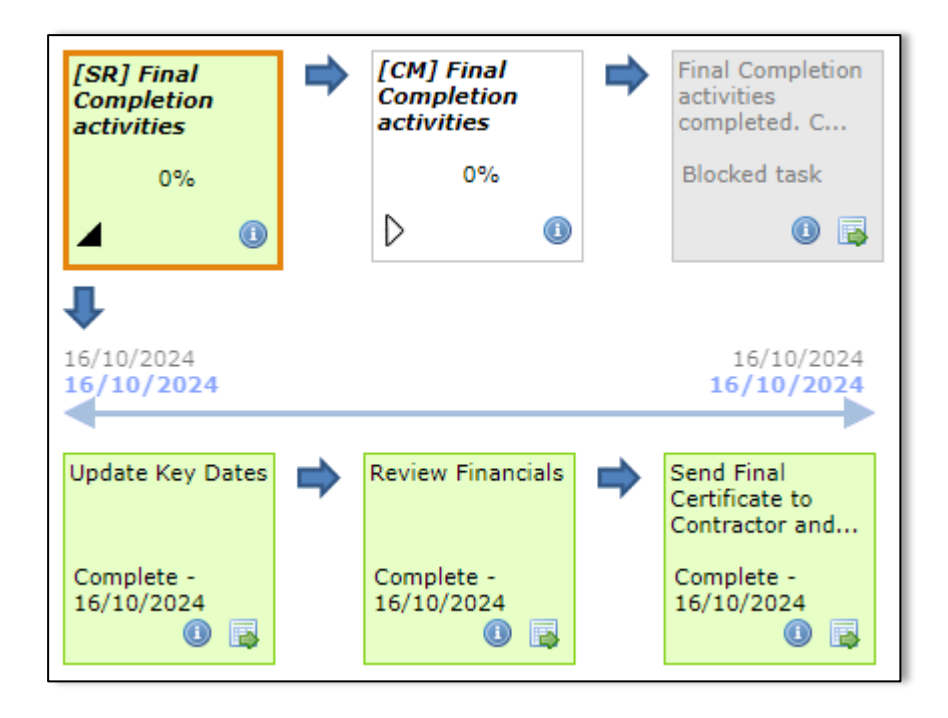

| Document control                                  |                                                                                                    |                                          |            |
|---------------------------------------------------|----------------------------------------------------------------------------------------------------|------------------------------------------|------------|
| Approving Authority:<br>Principal Project Advisor |                                                                                                    | Business Unit:<br>Building and Contracts |            |
| Effective Date                                    |                                                                                                    | Review Date                              | 18/10/2024 |
| Replaces QRG                                      | 5.1.1 [CM-SR] Construction Contract – Claim for Final Payment and 5.1.2 [SR] Construction Contract – Completion |                                          |            |
| EDRMS File No.                                    |                                                                                                    | Document No &<br>Version                 | 1.0        |
| Scope                                             | PACMan Construction Contract Final Completion process                                                           |                                          |            |